## NEC Express5800/R120h-1E, R120h-2E, T120h Standard Network Adaptor, and N8104-176/186/193/194/195 on Windows Server 2012 R2 and Windows Server 2016

## **Supplement of Jumbo Packet Settings**

After installing the Starter Pack, follow the steps below when setting the jumbo packet size to 9014 bytes by driver on the standard network adaptor of Express5800/R120h-1E, R120h-2E, T120h, and the optional N8104-176/186/193/194/195.

- 1. Sign in the server with Administrators privilege, and then run the Windows PowerShell.
- 2. Run the following command and write down the Name of target physical network adaptors.

Get-NetAdapter

- 3. Run the following command for each physical network adaptors. Disable-NetAdapterRsc -Name "xxxx"
  - \* Specify the Name recorded at Step 2 to "xxxx".
- 4. Run the following command to make sure that the IPv4Enabled/IPv6Enalbed of physical network adaptors are "False". Get-NetAdapterRsc
- \* If you want to return to the default settings, run the following command instead of the command in Step 3, and then make sure that the results of Step 4 are "True".

```
Enable-NetAdapterRsc -Name "xxxx"
```